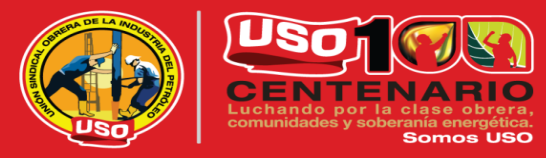

www.uso.org.co

### **COMUNICADO:**

La comisión nacional de educación regular de la Unión Sindical Obrera, informa a todos sus afiliados, trabajadores directos de Ecopetrol S.A. que, a partir del 01 hasta el 31 de marzo del presente año, se habilitará en el portal de **EMPLEADO CENTRAL** la ventana de inscripción de solicitudes de BECAS, contempladas en el capítulo IV de nuestra convención colectiva de trabajo, con el propósito de asignarlas el día 15 de abril de 2024, de acuerdo con la reglamentación existente.

Las opciones de BECAS a las que pueden postularse los trabajadores y sus beneficiarios son:

- ✓ BECA CONVENCIONAL
- ✓ BECAS PARA TRABAJADORES CORE
- ✓ BECAS PARA TRABAJADORES NO CORE
- ✓ BECAS PREGRADO ESPOSA(O)
- ✓ BECAS POSTGRADO ESPOSA(O)
- ✓ BECAS POSTGRADO HIJOS

Cualquier inquietud o duda, será atendida oportunamente por los miembros del comité, en los correos:

- <u>victor.rueda@ecopetrol.com.co</u>
- edinsson.mora@ecopetrol.com.co
- victor.mojica@ecopetrol.com.co

Recuerde que, una vez asignadas las becas, el Comité de Educación hará la respectiva notificación a los correos institucionales.

Victor Jose Rueda Aristizabal Víctor José Rueda Aristizábal

Comisionado de Educación Nacional

Anexo: procedimiento solicitud de becas comité de educación

UNIÓN SINDICAL OBRERA DE LA INDUSTRIA DE L PETRÓLEO Personería Jurídica N° 005272 del 22 de octubre de 1993 Afiliada a: FUNTRAMIEXCO - CUT JUNTA DIRECTIVA NACIONAL Barrancabermeja Calle 52 N° 27-75 Barrio Galán Av del Ferrocarril Tel: (607) 602 4925 Bogotá Calle 35 N° 7-25 Edificio CAXDAC Piso 8° Tel: (601) 234 4074 Fax:(601) 287 1861

usonacional@yahoo.es

1. Ingresar a Empleado Central:

| eccentral inicio -                                                                                                    |                                                               |                                                                                  | Q. Buscar acciones o person | @ 🔗 🕫 A 🔞 |
|----------------------------------------------------------------------------------------------------|---------------------------------------------------------------|----------------------------------------------------------------------------------|-----------------------------|-----------|
| έν τΰ, γα r<br>SEGUI<br>AL DES                                                                                                    | MIENTO<br>EMPEÑO?                                             | Tu conocimiento y capacidades son clave<br>para hacer posible nuestra estrategia | s                           |           |
| Acciones rápidas                                                                                                    | Li pedi Copratina                                             | ten Careta de Indonesi                                                           |                             | R         |
| Crear Solichtuf de beneficio de englesado<br>VULE ANDREA PAREJA<br>Ingeneraria de Perf y Corpital<br>Enviada el 20 sept. 2022<br>Enviada por VULE ANDREA PAREJA<br>Revisar y apoter<br>Ver todas |                                                               |                                                                                  |                             | Ľ         |
| Para ti hoy<br>Revise su desempsito<br>Estatución de Desempsito Indidad 2022<br>Estatución de Conservator Calabaratadar                                                                          | ¿Hora de temarse un decianto?<br>Han pasado 73 díás desde sus |                                                                                  |                             |           |

2. Damos click a Mi Perfil:

| Actores rápidas                                                                                                    | ecternos central micio +                                                                        | 🔍 Buncar acciones o person (3) 🥔 🗯 (3) 🔔 |
|----------------------------------------------------------------------------------------------------|-------------------------------------------------------------------------------------------------|------------------------------------------|
| Acconse rapidas           Image: Seguration of the second second s                                                                                                    | ¿Y TÚ, YA REALIZASTE TU                                                                         |                                          |
| ALDESEMPEÑO?<br>Acciones rápidas<br>Mexer terrerete<br>Mexer terrerete<br>Mexer terrete<br>Mexer terrerete<br>Mexer terr | SEGUIMIENTO                                                                                     |                                          |
| AL DESEMPENO:<br>Acciones rápidas<br>Sadar lange la<br>Sadar lange la<br>Sadar lange la                                                                                                    | Tu conocimient                                                                                  | to y capacidades son claves              |
| Acciones rápidas                                                                                                    | AL DESEMPENO?                                                                                   |                                          |
| Ref     Ref     Ref     Ref     Copyrighters     Copyrighters     Copyrighters     Copyrighters     Copyrighters     Copyrighters     Copyrighters                                                                                                    | Acciones rápidas                                                                                |                                          |
| Solidar lange Ban Saladar Baallach Mil gott Organigens Gedinar zigietens Contro de Informer. Reconstationan Frenden                                                                                                    | x 🔊 🗉 🛃 🎯 🗐                                                                                     | · 🕑 🛛 🗲                                  |
|                                                                                                    | Soldale ferriço Ree Sulcaler Heditacă Mi peril Organigemea Gastioner objectos Contro do Informa | Recordations Favorities                  |
|                                                                                                    |                                                                                                 |                                          |

Desplazar con la flecha que se encuentra en la parte superior derecha donde están los nombres de las diferentes consultas hasta encontrar "Solicitudes y Trámites":

|                                |                      | and the second second second second second second second second second second second second second second second | 14 14 18                    | 1 (SE 10 - 29 - 3 -      |                  | cia |
|--------------------------------|----------------------|----------------------------------------------------------------------------------------------------|-----------------------------|--------------------------|------------------|-----|
| INFORMACIÓN DE EMPLEO          | INFORMACIÓN PERSONAL | PERFIL DEL EMPLEADO                                                                                              | INFORMACIÓN DE COMPENSACIÓN | BENEFICIOS Y FACILIDADES | CUOTAS PARTES PI |     |
| Información de la organización | Informació           | n de la posición 💿                                                                                               |                             |                          |                  |     |

▼

### Una vez ubique Solicitudes y Trámites de click:

CUOTAS PARTES PENSIONALES ELEMENTOS DE PROTECCIÓN PERSONAL TALENTO INFORMACIÓN ADICIONAL SOLICITUDES Y TRÁMITES GESTIÓN DE AUSENCIAS

3. Dar click en "Ir a solicitar":

| Solicitudes y trámites | Solicitudes y trámites a los que puedo acceder |
|------------------------|------------------------------------------------|
|                        | No hay datos                                   |
|                        | Ir a solicitar >                               |
|                        |                                                |

- Buscar la opción "Solicitud de Beca", allí encontrará el tipo de beca por beneficiario que • tiene habilitado en el momento de realizar la solicitud, así:
- **Beca Convencional**

Solicitud beca convencional 👔

**1111** Días restantes para reclamar el beneficio

0,00 COP de importe ilimitado utilizado

Iniciar solicitud

Beca Postgrado Esposo(a)

Solicitud beca posgrado esposa 👔

**111** Días restantes para reclamar el beneficio

0,00 COP de importe ilimitado utilizado

## Iniciar solicitud

Beca Postgrado Hijo Solicitud beca posgrado hijo 👔

1111 Días restantes para reclamar el beneficio

0,00 cop de importe ilimitado utilizado

Iniciar solicitud

Beca Postgrado Core Trabajador(a)

Solicitud beca posgrado trabajador core 📔

**111** Días restantes para reclamar el beneficio

0,00 COP de importe ilimitado utilizado

Iniciar solicitud

Beca Postgrado No Core Trabajador(a)

Solicitud beca posgrado trabajador no core 📔

**1111** Días restantes para reclamar el beneficio

0,00 cop de importe ilimitado utilizado

## Iniciar solicitud

Beca Pregrado Esposo(a)

Solicitud beca pregrado esposa [

**111** Días restantes para reclamar el beneficio

0,00 cop de importe ilimitado utilizado

Iniciar solicitud

- 4. Una vez tenga seleccionado el tipo de beca de acuerdo con el beneficiario deberá dar click en "Iniciar Solicitud"
- 5. Deberá diligenciar el formulario y adjuntar la documentación requerida en los casos que se requiera; una vez este seguro de la información dar click en **"Guardar"**, así:

• **Beca Convencional:** Este tipo de Beca aplica únicamente para trabajadores que desean retirarse de la Compañía y quieran continuar con el plan educacional por profesionalización.

| Fecha de solicitud*   18 may. 2021     Solicitud beca convencional   Cepto que el registro de la solicitud no implica su aprobación inmediata*   Si   Si   Ver detalle criterios de a ceptación de la beca.     Eeca Convencional ()     Image: Convencional ()     Image: Convencional () | Solicitud Solicitud beca convencional para CLAUDIA OSTOS                    |          | ?       |
|----------------------------------------------------------------------------------------------------|-----------------------------------------------------------------------------|----------|---------|
| 18 may. 2021<br>Solicitud baca convencional<br>Ceepto que el registro de la solicitud no implica su aprobación immediata*<br>Si<br>Sur detalle criterios de aceptación de la beca.<br>Deca Convencional ( )                                                                                                    | Fecha de solicitud*                                                         |          |         |
| Solicitud beca convencional   Convencional (                                                                                                    | 18 may. 2021                                                                |          |         |
| Solution beca convencional                                                                                                    |                                                                             |          | -       |
| Isin selección         Si         Ver detalle criterios de aceptación de la beca.         Beca Convencional (                                                                                                    | Solicitud beca convencional                                                 |          | W       |
| Sin selección se aceptación de la beca.<br>Beca Convencional ( ) ↑ ↓                                                                                                    | Acepto que el registro de la solicitud no implica su aprobación inmediata * |          |         |
| Si<br>Ver detalle criterios de aceptación de la beca.<br>■ Beca Convencional ( ) C ↑ ↓                                                                                                    | Sin selección                                                               |          |         |
| Ver detalle criterios de aceptación de la beca.<br>Beca Convencional ( ) ⓒ ↑ ↓                                                                                                    | Si                                                                          |          |         |
| Beca Convencional ( )                                                                                                    | Ver detalle criterios de aceptación de la beca.                             |          |         |
|                                                                                                    | Beca Convencional ( 🖆 ↑ \downarrow                                          |          |         |
|                                                                                                    |                                                                             |          |         |
|                                                                                                    |                                                                             |          |         |
|                                                                                                    |                                                                             |          |         |
|                                                                                                    |                                                                             |          |         |
|                                                                                                    |                                                                             |          |         |
|                                                                                                    |                                                                             |          |         |
|                                                                                                    |                                                                             |          |         |
|                                                                                                    |                                                                             |          |         |
|                                                                                                    |                                                                             |          |         |
|                                                                                                    |                                                                             |          |         |
|                                                                                                    |                                                                             |          |         |
|                                                                                                    |                                                                             |          |         |
|                                                                                                    |                                                                             |          |         |
|                                                                                                    |                                                                             |          |         |
| Cancelar Guardar                                                                                                    |                                                                             | Cancelar | Guardar |

### • Beca Postgrado Esposo(a)

Debe desplegar la lista de detalle de dependiente y seleccionar el nombre del beneficiario, en este caso esposo(a):

| Solicitud Solicitud beca posgrado esposa para CLAUDIA OSTOS                                                                                                    |          | 1       |
|----------------------------------------------------------------------------------------------------|----------|---------|
| Detalle de dependiente Nombre del dependiente                                                                                                    |          | 8       |
| Image: Contract of the contract of the contrac |          | ¥       |
|                                                                                                    | Cancelar | Guardar |

Seleccionar el nombre del programa y/o el que más se asemeja a los estudios que va a realizar su beneficiario.

Nombre del programa\*

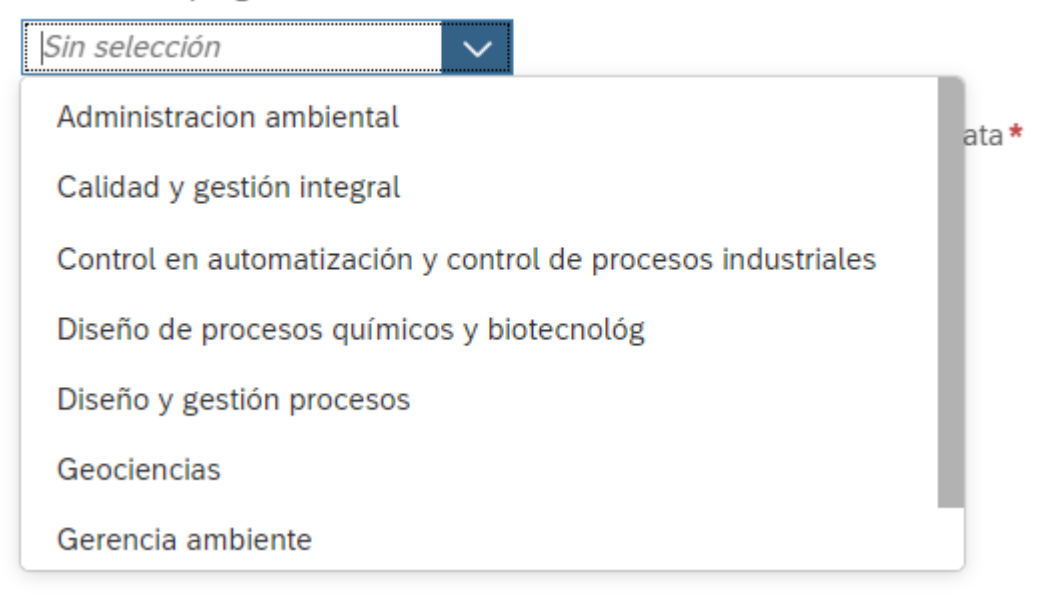

### Deberá seleccionar Si en la siguiente opción:

Acepto que el registro de la solicitud no implica su aprobación inmediata\*

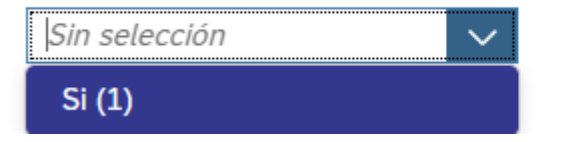

Tipo programa\*

Seleccionar el tipo de programa que realizará su beneficiario:

| npo proBrania   |                   |
|-----------------|-------------------|
| Sin selección   | $\sim$            |
| Doctorado       |                   |
| Especialización | ación de la beca. |
| Maestría        |                   |

Por último deberá validar que la información registrada se encuentra correcta y dar click Guardar la solicitud.

• Beca Postgrado Hijo: Recuerde que para la solicitud de esta beca debe anexar el promedio de notas acumulado de la carrera de Pregrado y el cupo asignado en la institución educativa donde realizará los estudios de especialización.

| Solicitud Solicitud beca posgrado hijo                                                                         | 0                |
|----------------------------------------------------------------------------------------------------|------------------|
| Recuerde que debe incluir solo un archivo tipo .pdf, que contenga el o todos los documentos que debe adjuntar. |                  |
| Fecha de solicitud *                                                                                           |                  |
| J.2 may. 2021                                                                                                  |                  |
| Datalla da danaardiaata                                                                                        |                  |
| Andr Detalle de dependiente                                                                                    |                  |
| Solicitud beca posgrado hijo                                                                                   |                  |
| Tipo programa*                                                                                                 | -                |
| Sin selección 🗸                                                                                                |                  |
| Nombre programa *                                                                                              |                  |
| remove programme                                                                                               |                  |
| Access was al anderes de la collected as invelles au accelenties investigates                                  |                  |
| Acepto que el registro de la solicitud no implica su aprobación inmediata *                                    |                  |
| an anne.                                                                                                    |                  |
| Ver detalle criterios de aceptación de la beca.                                                                |                  |
| Beca posgrado hijo ( 🕼 ↑ 🔱                                                                                     |                  |
| Archivo adjunto*                                                                                               |                  |
|                                                                                                    | Cartar           |
|                                                                                                    |                  |
|                                                                                                    |                  |
| No se han cargado archivos adjuntos                                                                            |                  |
| Settar aquí los ticheros para carrar o utilizar el botón "Carrar".                                             |                  |
| server adde to a treating bara califia o startin er noten. Califia :                                           |                  |
|                                                                                                    |                  |
|                                                                                                    | Constitut Guarda |
|                                                                                                    | Cancelar Guardan |

Debe desplegar la lista de detalle de dependiente y seleccionar el nombre del beneficiario, en este caso hijo(a):

8

-

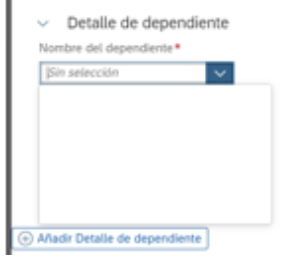

Seleccionar el tipo de programa que realizará su beneficiario:

# Solicitud beca posgrado hijo Tipo programa\* Sin selección Doctorado Especialización Maestría

### Deberá seleccionar Si en la siguiente opción:

| Acepto que el registro de la solicitud | l no implica | su aprobación inmed | liata * |
|----------------------------------------|--------------|---------------------|---------|
| Sin selección 🗸 🗸                      |              |                     |         |
| Si                                     |              |                     |         |

Ahora deberá adjuntar el archivo con los soportes solicitados para este tipo de solicitud, dando click en "Cargar":

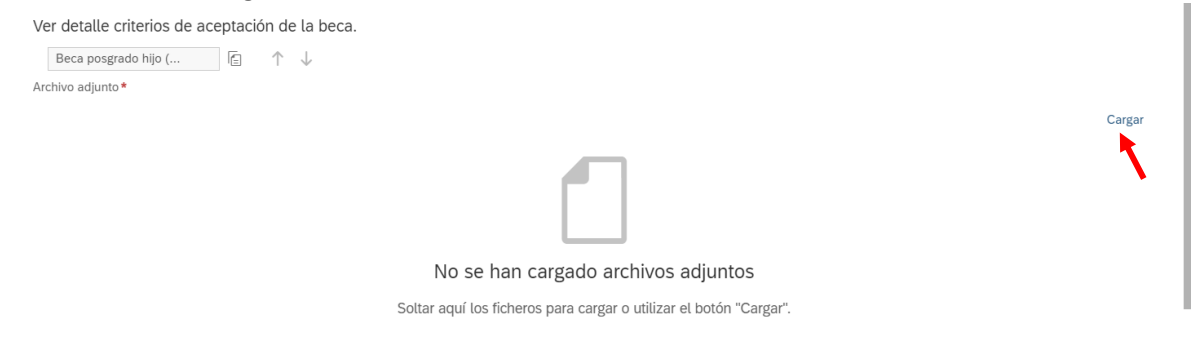

Proceda a buscar el archivo y anexarlo, tenga en cuenta que una vez lo guarde este aparecerá en la pantalla de inicio:

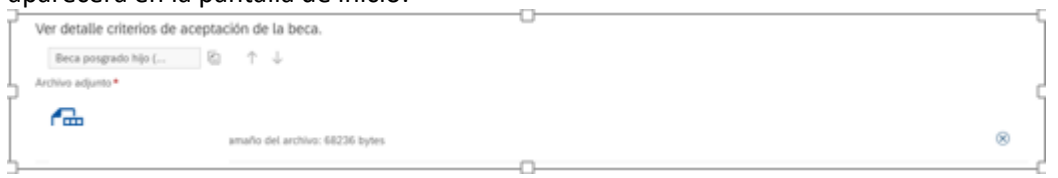

Por último deberá validar que la información registrada se encuentra correcta y dar click Guardar la solicitud.

Beca Postgrado Core Trabajador(a)

| Solicitud Solicitud beca posgrado trabajador core                          | 0 |
|----------------------------------------------------------------------------|---|
| Fecha de solicitud *                                                       |   |
| [12 may: 2021                                                              |   |
| Solicitud beca posgrado trabajador core                                    | 8 |
| Tipo de programa*                                                          |   |
| Sin selección 🗸                                                            |   |
| Nombre del programa*                                                       |   |
| Sin selección 🗸                                                            |   |
| Acepto que el registro de la solicitud no implica su aprobación inmediata* |   |
| Sin selección 🗸                                                            |   |
| Ver detalle criterios de aceptación de la beca.                            |   |
| Beca posgrado trabaj 🔞 ↑ 🧅                                                 |   |
|                                                                            |   |
|                                                                            |   |
|                                                                            |   |

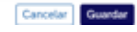

## Deberá seleccionar el Tipo de Programa: Solicitud beca posgrado trabajador core Tipo de programa \* |*Sin selección* Beca posgrado trabajador core

Seleccionar el nombre del programa y/o el que más se asemeja a los estudios que va a realizar el titular:

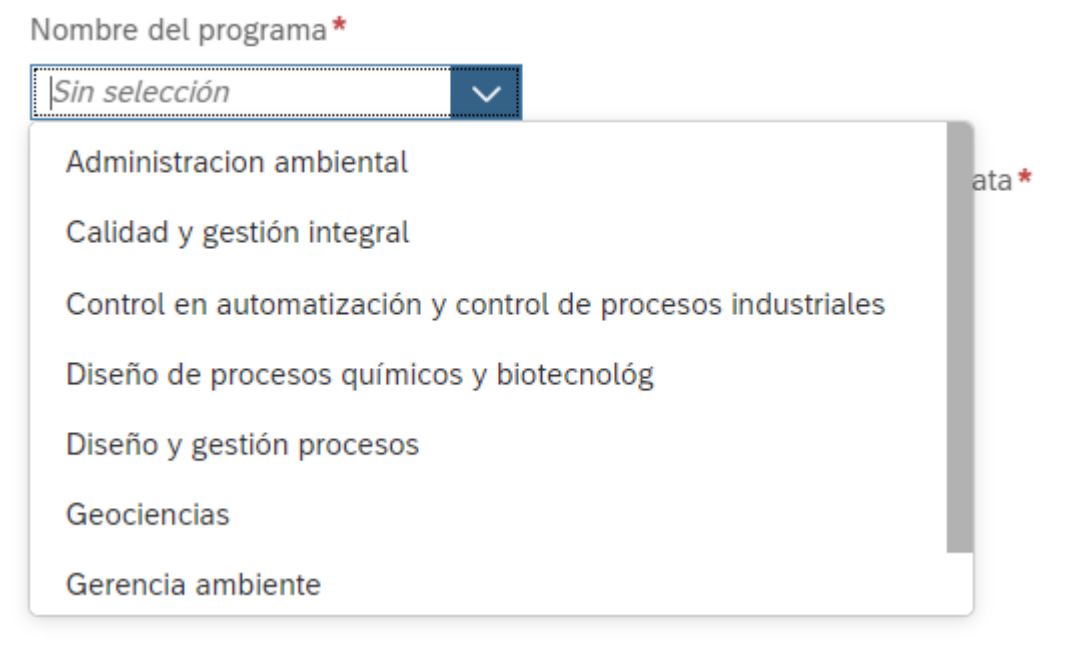

Deberá seleccionar Si en la siguiente opción:

Acepto que el registro de la solicitud no implica su aprobación inmediata\*

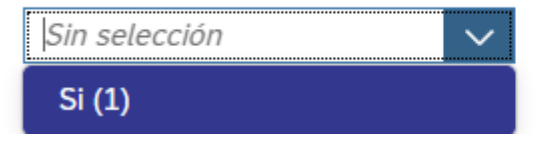

Por último deberá validar que la información registrada se encuentra correcta y dar click Guardar la solicitud.

• Beca Postgrado No Core Trabajador(a)

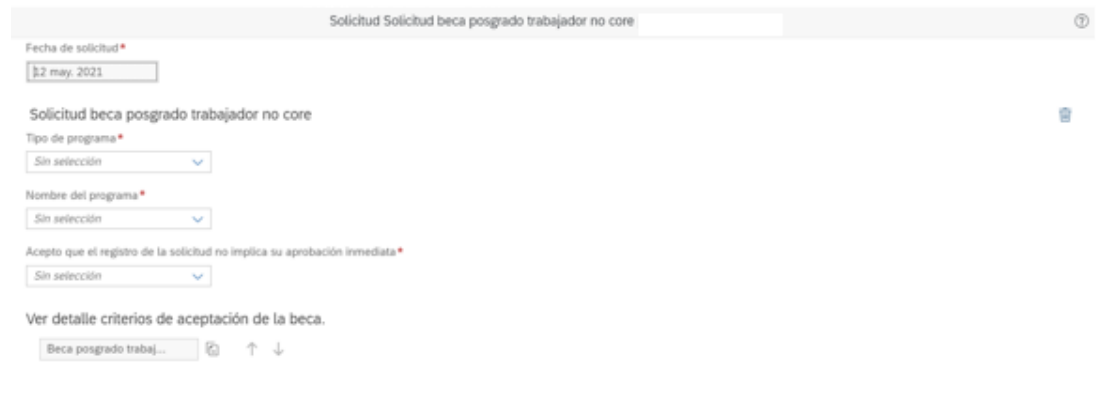

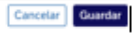

## Deberá seleccionar el Tipo de Programa:

Solicitud beca posgrado trabajador no core

Tipo de programa\*

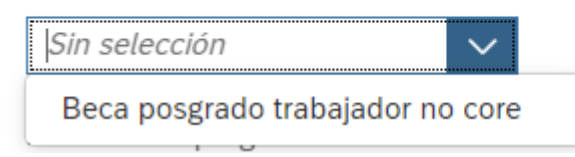

Seleccionar el nombre del programa y/o el que más se asemeja a los estudios que va a realizar el titular:

| Nombre del programa *            |                                |
|----------------------------------|--------------------------------|
| Sin selección 🗸 🗸                |                                |
| Administracion educativa         | lica su aprobación inmediata * |
| Administracion empresas          |                                |
| Administracion financiera        |                                |
| Administracion negocios          | de la beca.                    |
| Administracion servicios         | $\uparrow \downarrow$          |
| Administración de empresas       |                                |
| Administración de empresas - mba |                                |

### Deberá seleccionar Si en la siguiente opción:

Acepto que el registro de la solicitud no implica su aprobación inmediata\*

| Sin selección                            | $\sim$ |
|------------------------------------------|--------|
| SI <sup>I</sup> dministracion financiera |        |

Por último deberá validar que la información registrada se encuentra correcta y dar click Guardar la solicitud.

• Beca Pregrado Esposo(a)

| Solicitud Solicitud beca pregrado esposa                                   | 0                |
|----------------------------------------------------------------------------|------------------|
| Fecha de solicitud* [J.2 may. 2021                                         |                  |
| Detalle de dependiente                                                     |                  |
| Solicitud beca pregrado esposa                                             | 8                |
| Nivel escolaridad*                                                         |                  |
| Sin selección 🗸                                                            |                  |
| Nombre programa                                                            |                  |
| Acepto que el registro de la solicitud no implica su aprobación inmediata* |                  |
| Sin selección 🗸                                                            |                  |
| Ver detalle criterios de aceptación de la beca.                            |                  |
| Beca de pregrado có 👔 ↑ 🧅                                                  |                  |
|                                                                            |                  |
|                                                                            |                  |
|                                                                            |                  |
|                                                                            |                  |
|                                                                            |                  |
|                                                                            | Cancelar Guardar |

Debe desplegar la lista de detalle de dependiente y seleccionar el nombre del beneficiario, en este caso esposo(a):

| Detalle de dependiente  |        |  |  |
|-------------------------|--------|--|--|
| Sin selección           | ~      |  |  |
|                         |        |  |  |
|                         |        |  |  |
|                         |        |  |  |
|                         | _      |  |  |
| Añadir Detalle de deper | diente |  |  |

Deberá desplegar la lista y seleccionar el Nivel Escolaridad que realizará su beneficiario(a):

Solicitud beca pregrado esposa

| Nivel escolaridad *    |                                      |
|------------------------|--------------------------------------|
| Sin selección 🗸 🗸      |                                      |
| Preescolar             |                                      |
| Primaria               |                                      |
| Primaria internacional | no implica su aprobación inmediata*  |
| Secundaria             | no implica sa aprobación inificalata |
| Tecnico                |                                      |
| Tecnologo              | ación de la beca.                    |
| Universitario          |                                      |

Seleccionar el nombre del programa y/o el que más se asemeja a los estudios que va a realizar el titular:

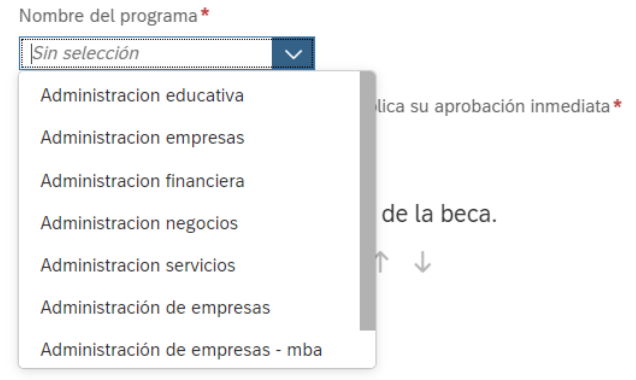

### Deberá seleccionar Si en la siguiente opción:

Acepto que el registro de la solicitud no implica su aprobación inmediata\*

| Sin selección               | $\sim$ |
|-----------------------------|--------|
| Sildministracion financiera |        |

8

Por último deberá validar que la información registrada se encuentra correcta y dar click Guardar la solicitud.

6. Si desea consultar la solicitud deberá hacerlo por Solicitudes en Proceso, Historial de Solicitudes.

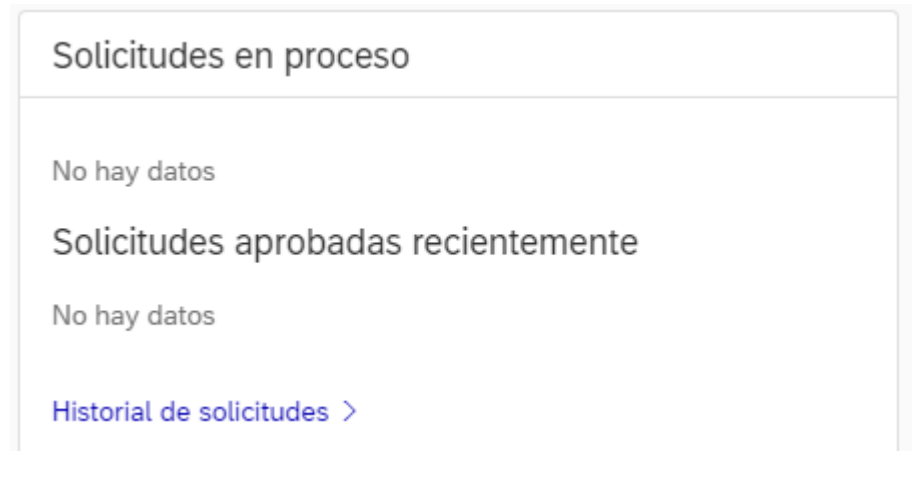

Al momento de consultar la solicitud le aparecerá en estado Aprobado, lo que indica que esta fue radicada exitosamente más no indica que la Beca se encuentra adjudicada. Tenga en cuenta que una vez sometida al ranking le será notificada por los canales establecidos si la Beca fue o no adjudicada.

| Reclamaciones                |                            |                    |                       |                                     |  |
|------------------------------|----------------------------|--------------------|-----------------------|-------------------------------------|--|
| Reclamaciones (1)            | Buscar nombre de beneficio | Q Fecha de inicio  | 1 mar. 2022           | Fecha de finalización 22 sept. 2022 |  |
| Nombre de beneficio          |                            | Importe solicitado | Fecha de presentación | Estado                              |  |
| Solicitud beca posgrado hijo |                            | 1,00 COP           | mar. 14, 2022         | Aprobado                            |  |